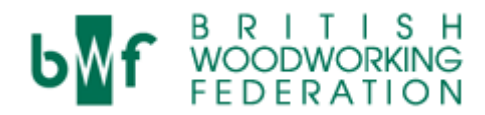

# **Quick CPD User Guide for logging**

# Logging in

Access via this link: <u>http://bwf.org.uk/training/woodworking-cpd/login/</u>

Simply put in your username and password into the boxes below and 'submit details'.

| <b>bef</b> B R I T<br>WOODWO<br>FEDERA | ISH<br>RKING<br>TION | T: 0844 209 2610 E: bwf             | Contact Us<br>abwf.org.uk<br>Search |  |
|----------------------------------------|----------------------|-------------------------------------|-------------------------------------|--|
| Home About BWF Mem                     | bership Campaigns    | Publications ToolKit News Choose wo | od Training                         |  |
| Training                               | Home – Training – V  | Voodworking CPD – Login to CPD      |                                     |  |
| Courses                                | Login to CPD         |                                     |                                     |  |
| Woodworking CPD                        | Login to CPD         |                                     |                                     |  |
| Register for CPD                       | Email: ex            | ample@example.com                   |                                     |  |
| Login to CPD                           | Password:            | •••••                               |                                     |  |
| Why do woodworking CPD?                | Remember me:         |                                     |                                     |  |
| How does woodworking CPD work?         |                      |                                     |                                     |  |
| Who's committed to CPD?                |                      | Submit Details                      |                                     |  |
| Submitting your CPD records            | Forgotten your pas   | word?                               |                                     |  |
| Resource Search                        |                      |                                     |                                     |  |

**Please note:** these details will be different to your BWF member area login details, if you are a member of the BWF.

If you have forgotten your password, click on the 'Forgotten your password?' link on this page and enter your email address. If you're not sure what email address you used, please contact Surajith Surendran at <u>surajith.surendran@bwf.org.uk</u> to find out your log in - or call 0844 209 2610.

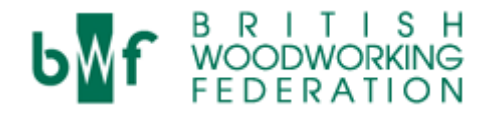

# Logging a CPD activity

Once you have logged in, you will be presented with the 'My Progress' Screen.

Please note: if you are a manager within the system, you will see a summary of your staff's progress, rather than 'my progress'. Simply click on the 'my progress' tab on the lefthand side menu to see the below.

| Home About BWE                                         |                                                        |                                                                |
|--------------------------------------------------------|--------------------------------------------------------|----------------------------------------------------------------|
| CPD User Portal                                        | Membership Campaigns Publications To                   | oolKit News Choose wood Training                               |
| My Progress<br>Resource Search                         | My Progress                                            | Status: In Progress                                            |
| Payment History Download My Certificates Account Admin | Test Test<br>Email: chakotay2071@hc<br>Job Title: Test | otmail.com                                                     |
| Logout                                                 | Company: N/A<br>Overseeing N/A<br>Manager: Last Auc    | WORLING<br>TOWARD<br>ACCREDITION<br>No County<br>Stited: Never |
|                                                        | Aug 1st 2015 - Jul 31st 2016                           | Ô⊧ View Previous Year                                          |
|                                                        | Resource Category                                      | Completion Date Hours                                          |
|                                                        | No activity for this period<br>Add New                 |                                                                |
|                                                        |                                                        | Total hours to date this year 0                                |

Click on the

button to log an activity for the CPD year. This will then take you to a similar page, where the dates have changes to the previous year's.

| bwf BRITISH<br>Woodworking<br>Federation          |                                           | <b>T</b> : 0844 209 2610                                 | Contact Us E: bwf@bwf.org.uk                 |
|---------------------------------------------------|-------------------------------------------|----------------------------------------------------------|----------------------------------------------|
| Home About BWF                                    | Membership Campaigns Pub                  | lications ToolKit News                                   | Choose wood Training                         |
| CPD User Portal                                   | Home – CPD User Portal – M                | ly Progress                                              |                                              |
| My Progress<br>Resource Search<br>Payment History | My Progress<br>Test Test                  |                                                          | Status: In Progress                          |
| Download My Certificates<br>Account Admin         | Email: ch<br>Job Title: Te<br>Company: N/ | akotay2071@hotmail.com<br>st                             | WORKING                                      |
| Logout                                            | Overseeing N//<br>Mahager:                | A<br>Last Audited: Never                                 | TOWARDS<br>ACCELIDIATION<br>For CPO activity |
|                                                   | Aug 1st 2014 - Jul 31                     | st 2015                                                  | View Next Year +0°                           |
|                                                   | Resource                                  | Category                                                 | Completion<br>Date Hours                     |
|                                                   | Woodmachining (Level 3)                   | S/NVQs Scottish/National<br>Vocational Qualifactions Onl | v 17/07/2015 3 🛞                             |

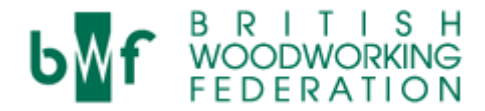

To add a new CPD activity, click on the

button. You then have the option to browse the CPD resources that have been registered on the system, or you can add a new resource.

#### Selecting a resource that already exists:

You can search for a CPD activity that already exists by selecting from the drop down. The 'Area of development' refers the 6 CPD 'types' from within the BWF's programme (e.g. Short Courses & Workshops, In-company Development & Mentoring etc).

| Add New Activity                  |                                                                                                    | b≣f                                                     |
|-----------------------------------|----------------------------------------------------------------------------------------------------|---------------------------------------------------------|
| Test Test (Aug 1st 2014 - Jul 31s | it 2015)                                                                                                    | WORKING<br>TOWARDS<br>ACCREDITATION<br>For OTO activity |
|                                   |                                                                                                    |                                                         |
| Area of Development: *            | Short Courses & Workshops                                                                                                    | -                                                       |
| Study Topics:                     | Choose area of development<br>Exhibitions & Conferences<br>In-company development & me<br>Joinery Industry Development<br>Private Study & Personal Upskilli<br>Qualifications | ntoring                                                 |
|                                   | Short Courses & Workshops                                                                                                    |                                                         |
|                                   | Machining                                                                                                    | Management                                              |
|                                   | Marketing                                                                                                    | Planning                                                |

Then choose a 'category':

|                       | Sustainability Timber Vood                       |
|-----------------------|--------------------------------------------------|
| Category: *           | External courses                                 |
| Choose hours spent: * | Choose category<br>BWF Courses                   |
| Choose Existing: *    | Institutes course<br>Online courses and webinars |
|                       | Add resource to my activity                      |
|                       |                                                  |

Then see if the CPD activity you have done is in the 'choose existing' drop down:

| Choose Existing: *             | Choose resource                                        |
|--------------------------------|--------------------------------------------------------|
|                                | Choose resource                                        |
|                                | BWF Mentoring Workshop                                 |
|                                | CNC and CAD/CAM                                        |
|                                | Coaching and mentoring workshop                        |
|                                | Corian fabrication                                     |
|                                | IMechE Webinar                                         |
| bmit a new resource fo         | Machine refresher training                             |
|                                | Managing and supervising employees on working machines |
| can add your CPD activity usin | Part Q webinar                                         |
| ady be set up in the database. | Spraying techniques                                    |
| w this form                    | Timber and panel products and their uses               |

If the CPD activity you have complete is on this list, simply select it from the list and then

• Add resource to my activity click

You will then be routed back to your 'my progress' page where your new resource will be listed on your record.

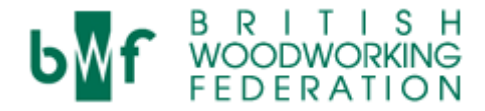

#### Submitting a new resource, not on our database already:

If you wish to submit a new CPD resource because it is not on our database already, scroll down the 'My Progress' page until you reach 'submit a new resource for consideration' section:

|                                                                                                    | Add resource to my activity                                                                                                    |
|----------------------------------------------------------------------------------------------------|----------------------------------------------------------------------------------------------------|
| Submit a new resou<br>You can add your CPD acti<br>already be set up in the da<br>below this form. | urce for consideration<br>vity using these form below, but the CPD activity you are logging may<br>tabase. You can search the 'Resources Database in the search facility |
| Area of Developr                                                                                   | nent: * Choose area of development                                                                                                    |
| Resource                                                                                           | Title: * Resource Title                                                                                                    |
| H                                                                                                  | ours: * Number of hours                                                                                                    |
| Descrip                                                                                            | stion: *                                                                                                    |
| Cate                                                                                               | gory: * Choose category ~                                                                                                    |
| Select 3 keywords tha<br>describe the res<br>con                                                   | t best Please select an Area of Development to show the<br>ource related study topics<br>tent: *                                                                         |
|                                                                                                    | If the resource you are adding is a recognised course through<br>an educational institution/college please fill in the following<br>details:                             |
| Qualifying                                                                                         | Body: Qualifying Body                                                                                                    |
| Venue/Loc                                                                                          | vation: Venue/Location                                                                                                    |

Select the 'area of development' your resource best fits into from the drop down:

| Submit a new resource for consideration                                                                                                    |                                                                                         |  |
|----------------------------------------------------------------------------------------------------|-----------------------------------------------------------------------------------------|--|
| You can add your CPD activity using these form below, but the CPD activity you are logging may<br>already be set up in the database. You can search the 'Resources Database in the search facility<br>below this form. |                                                                                         |  |
| Area of Development: *                                                                                                    | Choose area of development                                                              |  |
| Resource Title:*                                                                                                    | Choose area of development Exhibitions & Conferences In-company development & mentoring |  |
| Hours: *                                                                                                    | Joinery Industry Development<br>Private Study & Personal Upskilling<br>Qualifications   |  |
| Description: *                                                                                                    | Short Courses & workshops                                                               |  |

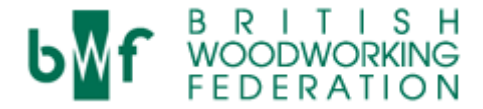

Enter the name of the course/activity you did in 'resource title', select the number of hours it is generally worth to complete (so, you may do this more quickly than the average person, for example – you'll get a chance to say how long you personally spent on/doing it in a moment), and add a brief description of what it was about:

| Resource Title: * | Resource Title  |  |
|-------------------|-----------------|--|
| Hours: *          | Number of hours |  |
| Description: *    |                 |  |
|                   |                 |  |
|                   |                 |  |

Then select an appropriate 'category' and click at least three keywords that are relevant to what the CPD activity was:

| Category: *                                                        | Choose category                                                                                | •                                                                                                    |
|--------------------------------------------------------------------|------------------------------------------------------------------------------------------------|----------------------------------------------------------------------------------------------------|
| Select 3 keywords that best<br>describe the resource<br>content: * | Business CNC E-Learning IT Machining Marketing Production Social Media Strategy Sustainability | <ul> <li>BWF Training</li> <li>Design</li> <li>Estimating</li> <li>Lean</li> <li>Management</li> <li>Planning</li> <li>Programming</li> <li>Species</li> <li>Supervising</li> <li>Timber</li> </ul> |
|                                                                    | Wood                                                                                           |                                                                                                    |

This is all the mandatory information you need to enter, but further detail can be provided below, which will help give more information to any other individual using the 'CPD database' to find potential CPD activities to do in the future.

|                      | If the resource you are adding is a recognised course through<br>an educational institution/college please fill in the following<br>details: |
|----------------------|----------------------------------------------------------------------------------------------------|
| Qualifying Body:     | Qualifying Body                                                                                                    |
| Venue/Location:      | Venue/Location                                                                                                    |
| Institution/College: | Institution/College                                                                                                    |
| Resource Admin:      | Resource Admin                                                                                                    |
| Admin Phone:         | Admin Phone                                                                                                    |
| Resource URL:        | Resource URL                                                                                                    |
|                      | Add this to My Progress                                                                                                    |
|                      | Submit New Resource                                                                                                    |
| Resource URL:        | Resource URL  Add this to My Progress  Submit New Resource                                                                                   |

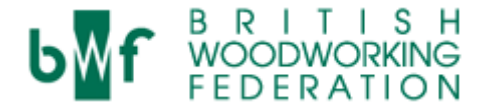

If the resource is not relevant to any one else, don't worry, any new additions you made are checked by the BWF, and only relevant ones will be added to the database. The activity will remain on your CPD record, however, so you can claim it towards your CPD hours.

| Add this to my riogross |  | Add | this | to | My | Progress |
|-------------------------|--|-----|------|----|----|----------|
|-------------------------|--|-----|------|----|----|----------|

Make sure you tick the box to and then select the number of hours you actually spent doing it (so if you did the activity in 2 hours, when you said most would take 3, select '2' here).

| Qualifying Body:     | 0.5                 |
|----------------------|---------------------|
| Venue/Location:      | 2.5                 |
| Institution/College: | 3.5                 |
| Resource Admin:      | 4.5<br>5<br>5.5     |
| Admin Phone:         | 6<br>6.5<br>7       |
| Resource URL:        | 7.5<br>8<br>8.5     |
|                      | 9<br>9.5<br>10      |
| Hours Spent: *       | 0.5                 |
|                      | Submit New Resource |
| Then click           | Submit New Resource |

You will then be routed back to your 'my progress' page where your new resource will be listed on your record.

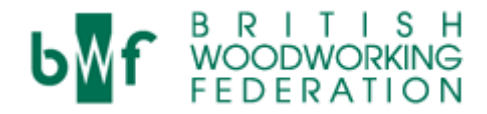

#### Completing your CPD record and submitting

You must complete 30 hours of CPD activity within the CPD to submit your record. Once you have done this you will have a new button appear on your 'my progress' screen for 'Testimonials & reflecting on your overall CPD activity this year':

| Total hours to date this year                                      | 37.5 |
|--------------------------------------------------------------------|------|
| Remaining hours required                                           | 0    |
| • Testimonials & reflecting on your overall CPD activity this year |      |

Click on this button and it will open up a section of four boxes. The first two you only need to fill out if any of your CPD activity falls into the 'Private Study & Personal up-Skilling' (category 4) and 'Joinery Industry Development' (category 5) Areas of Development. You need only give a brief overview of what benefits and learning you achieved from this activity.

| Private stu                    | dy & personal up-skilling testimonial                                                                                |
|--------------------------------|----------------------------------------------------------------------------------------------------|
| lf you logged<br>your learning | any hours under category 4, please explain what you learnt and how you have applied to the workspace.                |
|                                |                                                                                                    |
|                                |                                                                                                    |
| Joinery inc                    | lustry development testimonial                                                                                       |
| If you logged<br>contributed t | any hours under category 5, which was outside of BWF, please explain what you<br>o and how it benefits the industry. |
|                                |                                                                                                    |

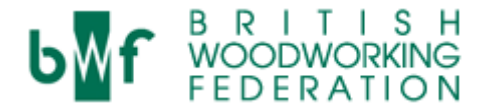

Once completed, or if they do not apply to your CPD activity in this year, complete the remain two boxes under the title 'Reflecting', which you should highlight the most important part of your CPD learning this year, and what you plan on looking at in the next CPD year:

|                | nost important are |                 | ent that you aut  | 1103300 III 2014/1 | o and wrige |
|----------------|--------------------|-----------------|-------------------|--------------------|-------------|
|                |                    |                 |                   |                    |             |
|                |                    |                 |                   |                    |             |
| Which areas of | f development do   | you plan to add | tress in the nev  | CPD year?          |             |
| Which areas o  | i developinent do  | you plan to aut | areas in the next | CFD year?          |             |
|                |                    |                 |                   |                    |             |

Once you have completed the relevant boxes, click

| Novt to this button is  | Submit Final 2014/15 Log Sheet and Declaration | Once you are happy that all |
|-------------------------|------------------------------------------------|-----------------------------|
| Next to this button, is | . Once you are happy that a                    |                             |
| of your CPD record is c | correct, clcik this button to submit you       | r Log sheet.                |

### **Further help**

If you have any further questions or are having any technical deiificulties, please contact Dave Campbell on our CPD helpline 0844 815 9981 or email <u>dave.campbell@bwf.org.uk</u>